## Appendix A - Touch Screen Settings

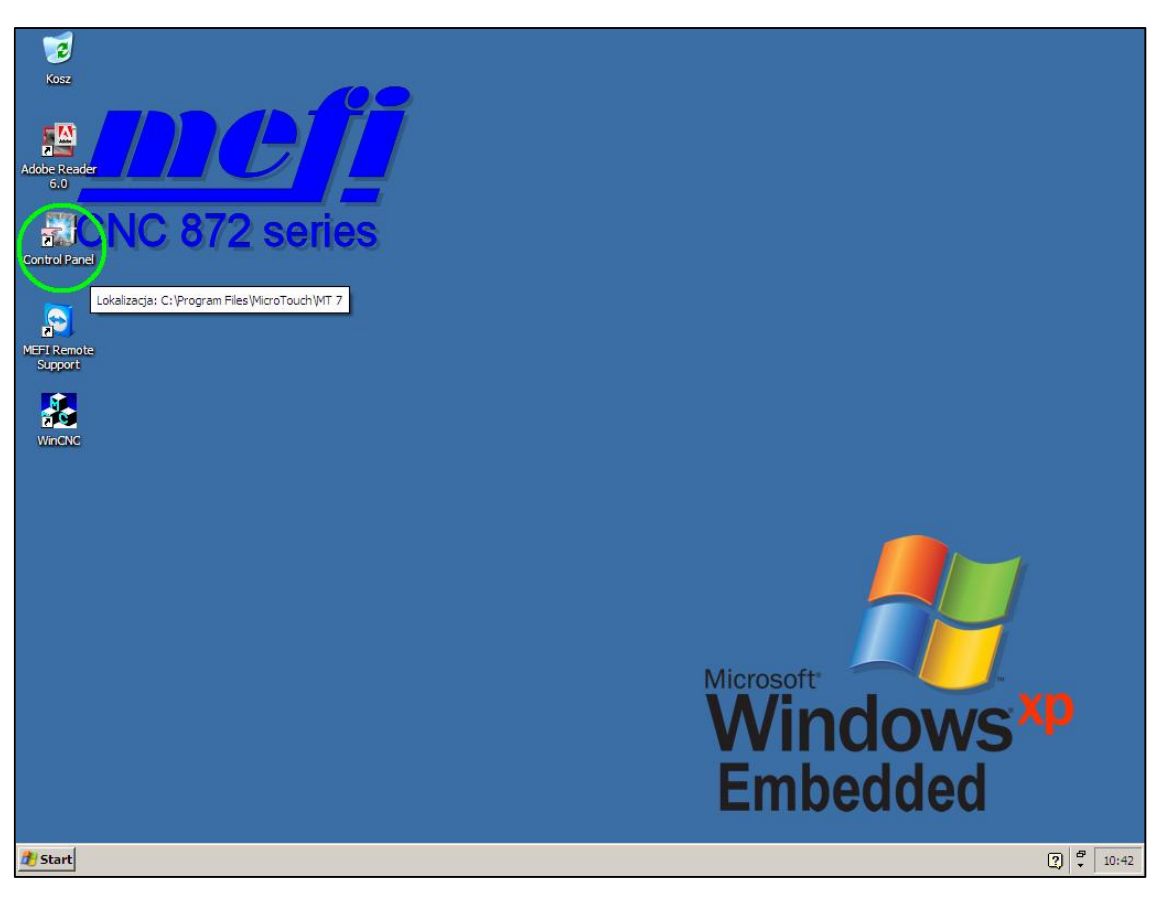

Step 1 – Start Touch Screen Control Panel

| MT 7 Software Control Panel, Version 7.12                                                                                                    | ×    |
|----------------------------------------------------------------------------------------------------|------|
| Main Touch Settings Edge Adjustment Tools Calibration MT 7 provides a 3-point calibration for optimum accuracy for your fouch display. Calibrate Support Information |      |
| Controller ID: USB0000000<br>Controller Type: EX II USB Capacitive<br>Firmware Version: 04.10<br>Touch Screen Status: OK                                             |      |
| Close Help A                                                                                                    | bout |

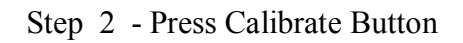

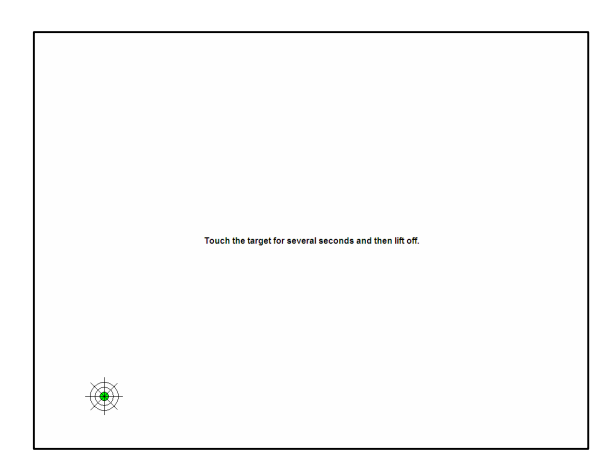

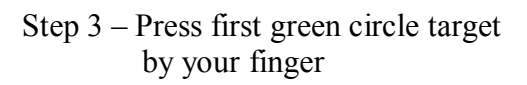

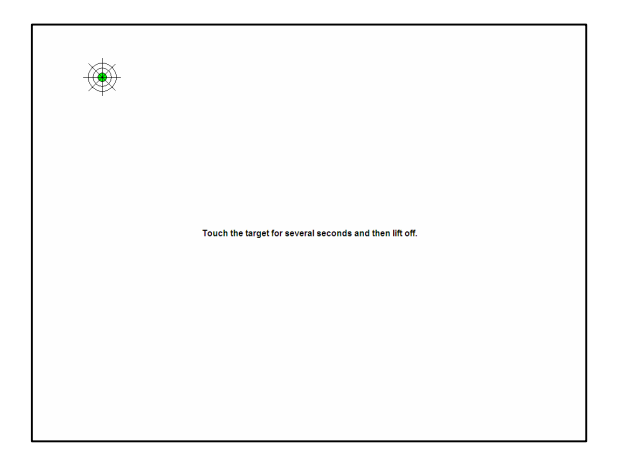

Step 5 – Press third green circle target by your finger

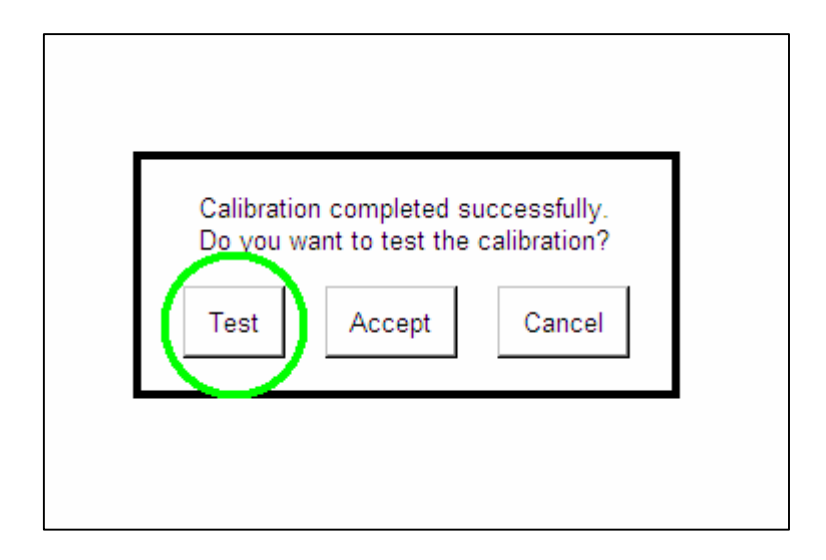

Step 6 – Press Test Button

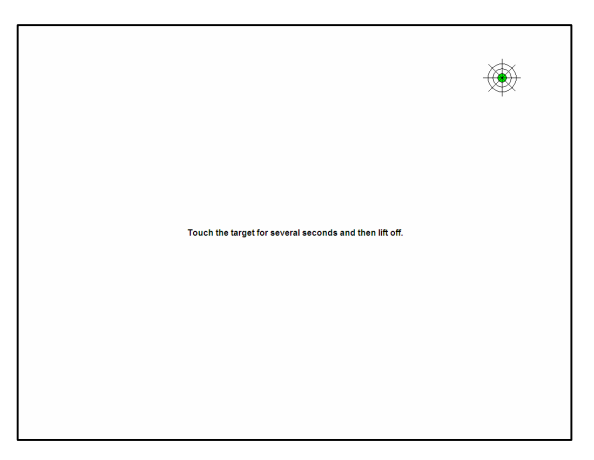

Step 4 – Press second green circle target by your finger

|  | Use this screen to<br>the touc<br>To exit, press ESCa<br>scr | test the accuracy of<br>h screen.<br>ape or double-tap the<br>een. |  |  |
|--|--------------------------------------------------------------|--------------------------------------------------------------------|--|--|
|  |                                                              |                                                                    |  |  |
|  |                                                              |                                                                    |  |  |
|  |                                                              |                                                                    |  |  |
|  |                                                              |                                                                    |  |  |

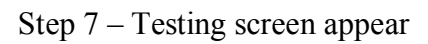

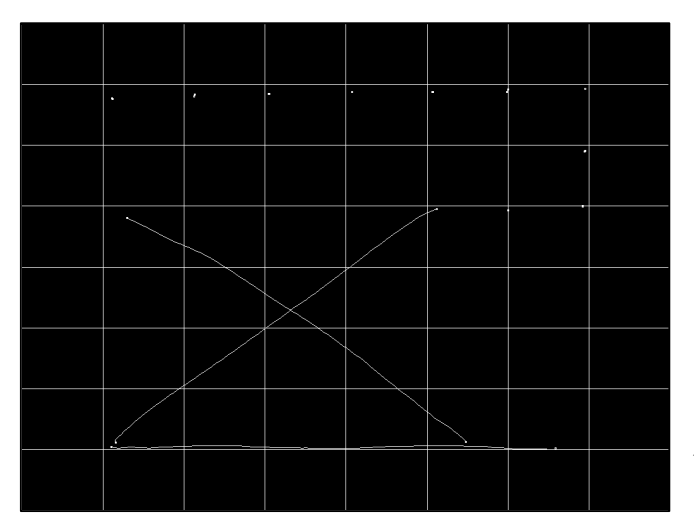

Step 8 – Test the settings and double-click to end the test

|       | 1                 |                  |               |        |  |
|-------|-------------------|------------------|---------------|--------|--|
|       |                   |                  |               | }      |  |
|       |                   |                  |               |        |  |
|       |                   |                  |               |        |  |
|       |                   |                  |               |        |  |
|       | •                 |                  |               |        |  |
|       | Are you sure you  | want to exit the |               |        |  |
|       | te:               | t?               |               |        |  |
|       | Yes               | No               |               |        |  |
|       | $\langle \rangle$ |                  |               | {      |  |
|       |                   |                  |               |        |  |
| <br>1 |                   |                  |               |        |  |
|       |                   |                  | $\rightarrow$ |        |  |
|       |                   |                  |               | $\sim$ |  |
|       |                   |                  |               |        |  |

Step 9 – Are you sure you want to exit the test? Press YES button

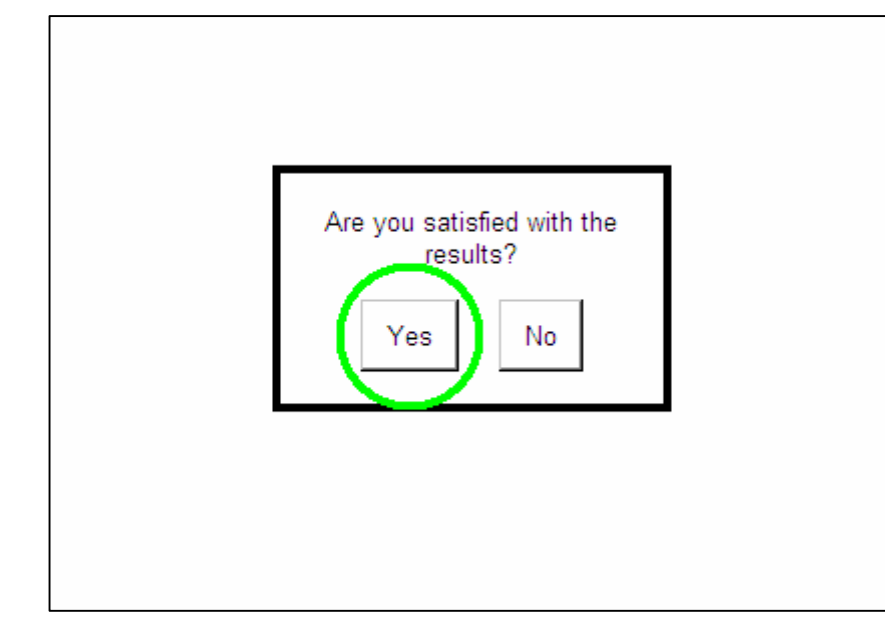

Step 10 – Are you satisfied with the results ? Press YES button !!!

## Note:

If you press "No" button, settings could be incorrect under some circumstances!!!

| 🖓 MT 7 | Software Control Panel, Version 7.12                                                                                                    | ×   |
|--------|----------------------------------------------------------------------------------------------------|-----|
| Main   | Touch Settings Edge Adjustment Tools                                                                                                    |     |
|        | MT 7 provides a 3-point<br>calibration for optimum<br>accuracy for your touch display.<br>Calibrate                                                                                          |     |
|        | Support Information         Controller ID:       USB00000000         Controller Type:       EX II USB Capacitive         Firmware Version:       04.10         Touch Screen Status:       OK |     |
|        | Close Help Ab                                                                                                    | out |

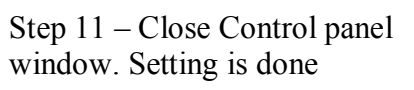

## **Appendix B - Troubleshooting**

If problems with the touch screen settings occurred follow the procedure bellow. May be you will need to connect external keyboard and/or mouse to the control system .

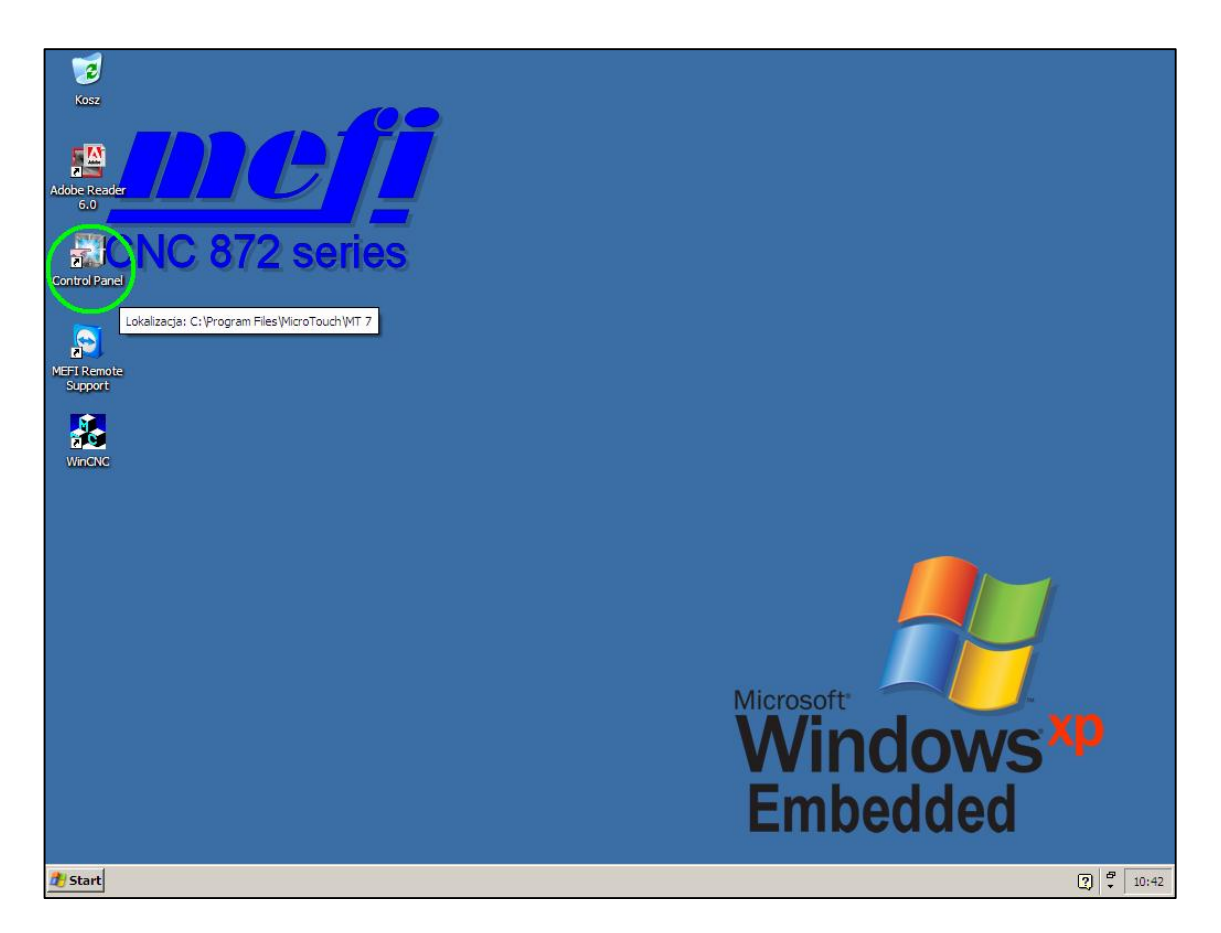

## Step 1 - Start Control Panel

| MT 7 Software Control Panel, Version 7.1      |                       |
|-----------------------------------------------|-----------------------|
| Main   Touch Settings   Edge Adjustmen, Tools |                       |
| $\smile$                                      |                       |
|                                               |                       |
| Component Versions Draw Test                  |                       |
| Version Draw                                  |                       |
|                                               |                       |
| Restore Factory Settings                      |                       |
| Software 🗾 Controller 🦛                       |                       |
|                                               |                       |
| Reset Controller                              |                       |
| Reset S Advanced                              |                       |
| Options                                       |                       |
|                                               |                       |
|                                               | Step 2 – Select Tools |
| Close Help About                              |                       |

| 🖓 MT | 7 Software Contro | ol Panel, Ver | sion 7.12   | ×       |
|------|-------------------|---------------|-------------|---------|
| Main | Touch Settings    | Edge Adjus    | tment Tools |         |
|      |                   |               |             |         |
|      |                   |               |             |         |
|      | - Component Ver   | sions         | - Draw Test |         |
|      | Version           |               | Draw        |         |
|      | Information       |               | Test        |         |
| 8    |                   |               |             |         |
|      | -Hestore Factory  | Settings -    |             | 1       |
|      | Software          |               | Controller  | (m)     |
|      |                   | /             |             |         |
|      | Reset Controlle   | r             |             |         |
|      | Reset             | 6             | A           | dvanced |
|      |                   |               |             | Options |
|      |                   |               |             |         |
|      |                   |               |             |         |
| -    |                   | 8             | - 1         | 1       |
|      |                   |               | Close Hel   | p About |

| 🕈 МТ | 7 Software Control Panel, Version 7.12 |     |
|------|----------------------------------------|-----|
| Main | Touch Settings Edge Adjustment Tools   |     |
|      | Component Versions Draw Test           |     |
|      | Version Draw Test                      |     |
|      | Restore Factory Settings               |     |
|      | Software Controller                    |     |
|      | Reset Controller                       |     |
|      | Options                                |     |
|      |                                        |     |
|      | Close Help Ab                          | out |
|      | Close Help Ab                          | out |

Step 3 – Press Software Button

Step 4 – Press Controller Button

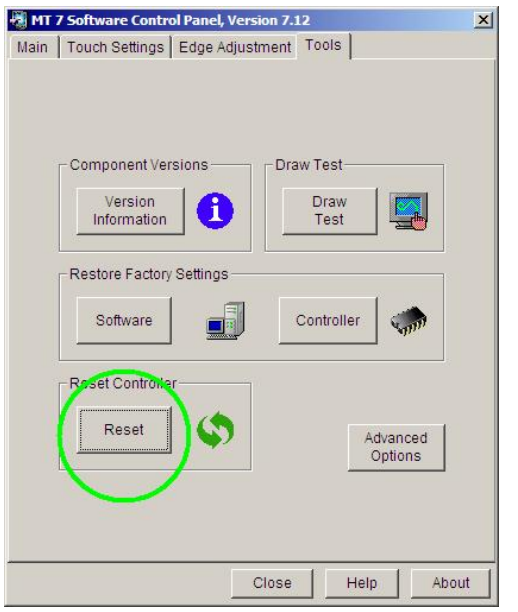

Step 5 – Press Reset Button

| Calibration<br>MT 7 provides a 3-point<br>calibration for optimum<br>accuracy for your touch display. |  |
|----------------------------------------------------------------------------------------------------|--|
| Support Information<br>Controller ID: USB0000000                                                      |  |
| Controller Type: EX II USB Capacitive<br>Firmware Version: 04.10<br>Touch Screen Status: OK           |  |

Step 6 – Select Main and then continue from Appendix A - step 2